## **Quicken Mac Direct Connect and Quicken Connect**

On January 25, 2025:

- 1. Backup Quicken Mac Data File and Update the application.
  - a. Choose File > Save a Backup.
  - b. Download the latest Quicken Update. Choose Quicken > Check for Updates.
- 2. Complete a final transaction download.
  - a. Complete last transaction update before the change to get all of your transaction history up to date.
  - b. Accept all new transactions into the appropriate registers.

## On January 27, 2025:

## Activate the online banking connection for accounts connected to BancFirst.

- 1. Click your account in the Accounts list on the left side.
- 2. Choose **Accounts > Settings**.
- 3. Select Set up transaction download.
- 4. Enter "BancFirst" in the search field, select the correct option and click **Continue**.
- 5. Enter your BancFirst credentials.
  - Express Web Connect uses the same credentials you use for your BancFirst online banking login.
  - Direct Connect might require credentials that do not match your online banking credentials.

## Important: If your credentials do not work, contact BancFirst Customer Service.

- 6. In the "Accounts Found" screen, ensure you associate each new account to the appropriate account already listed in Quicken. Under Action, choose Link to pick your existing account. Important: Do NOT select "ADD" in the Action column unless you intend to add a new account to Quicken.
- 7. Click Finish.